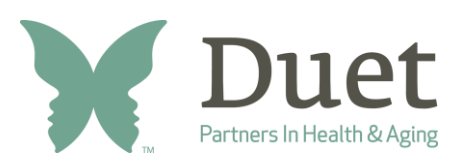

### We are required by law to have all volunteers complete a background check.

- These instructions are for individuals to submit a background check.
- Individuals who need a background check must create an account and submit a request for employment/volunteer. The individual must connect their request to an employer or DCS caregiver agency account.
- When the background checks are completed, an automated email will be sent to both you and Duet to confirm a notification is available in the Message Center. This notification will include a link by which to download the results.

# **Getting Started**

**Note: Complete your Fingerprint Clearance Card first.** The same login/password will be used for both the fingerprint card application at the AZDPS portal and the background checks.

- 1. Login to <a href="https://cbc.az.gov/login">https://cbc.az.gov/login</a>
  - If you haven't made an account through DPS already, please create one here.
- 2. After you are logged in, go to this specific link: <u>https://cbc.az.gov/request-page</u>
- 3. In the "Employment" box, click the "Continue" button.

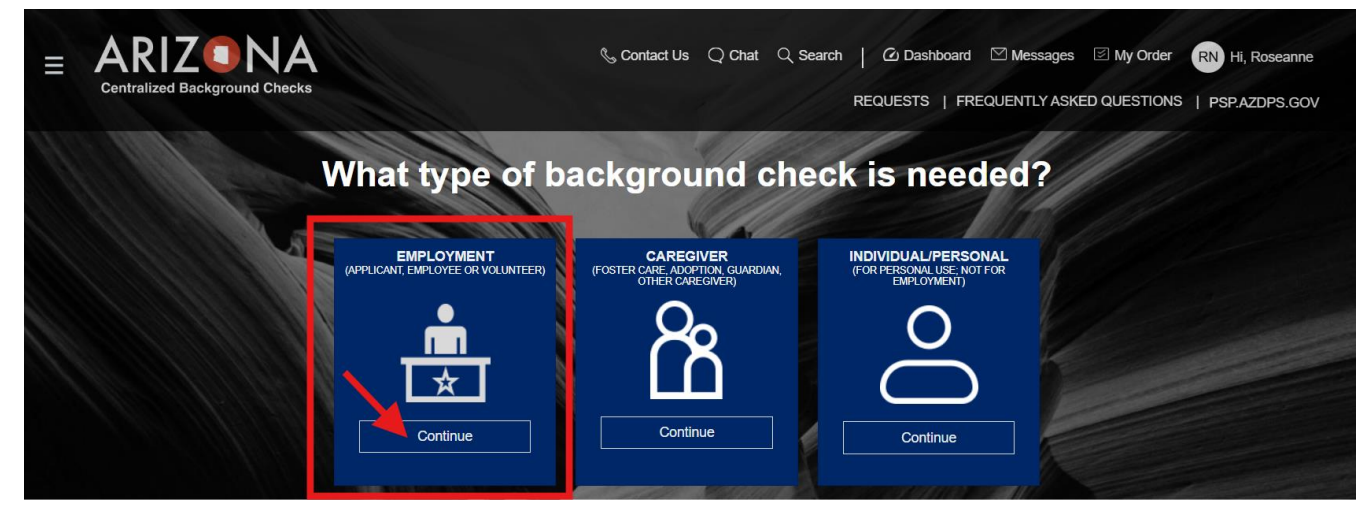

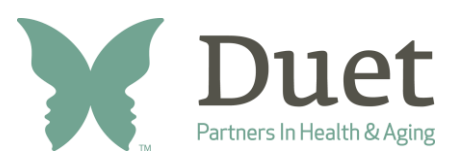

- 4. Enter the following Duet's email address into the box below. Then click the "Continue" button after:
  - samano@duetaz.org

| Please enter the Employer's email address as registered with the Arizona Centralized Background Checks (CBC) |   |              |  |
|----------------------------------------------------------------------------------------------------|---|--------------|--|
| (020)                                                                                                    |   |              |  |
| Enter employer's ema                                                                                         | * |              |  |
| samano@duetaz.org                                                                                            |   |              |  |
| 2                                                                                                    |   | $\mathbf{X}$ |  |
|                                                                                                    |   |              |  |

5. To avoid being sent back to the DPS website, click the "<u>No</u>" button to continue to application.

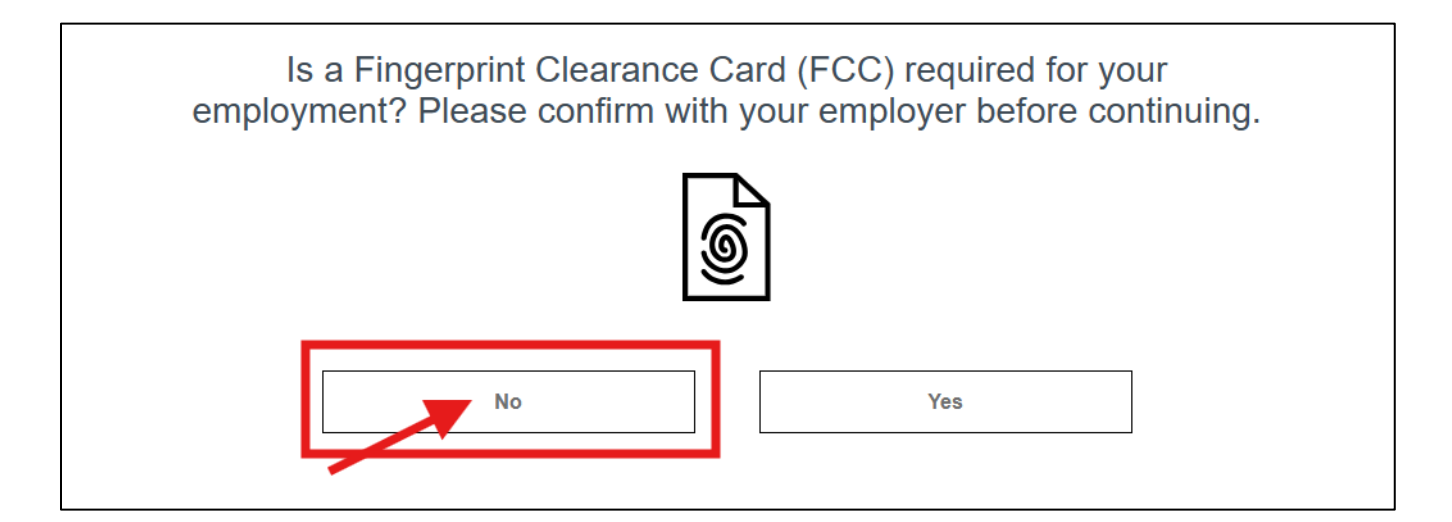

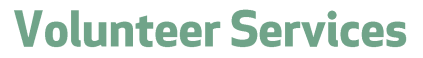

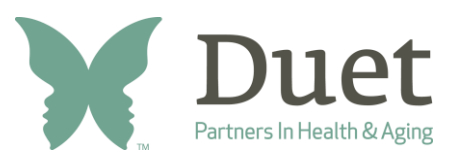

## Centralized Background Check (CBC) Instructions

### 6. Make sure you check off all the following boxes below. Then, click the "Continue" button.

- ✓ Department of Child Safety (DCS) Check
- ✓ Arizona Adult Protective Services (APS) Check
- ✓ I have read the statement(s) above and agree to the terms therein.

| <ul> <li>What type of check will you be requesting? *</li> <li>Department of Child Safety (DCS) Check</li> <li>Arizona Adult Protective Services (APS) Check</li> <li>Purpose and Legal Authority</li> <li>You are required to complete this request because you have applied for a position that requires a search of the Arizona Department of Child Safety's (DCS) Child Abuse and Neglect Records (DCS/CR) and a Level 1 Fingerprint Clearance Card issued by the Department of Public Safety (DPS). Both are required by Arizona state law. Your information, upon submission by your employer, will be searched through the DCS Central Registry for Employment, and the DCS and DPS Fingerprint Clearance Card databases. Refer to A.R.S. § 8-804 and 45 CFR § 98.43.</li> <li>The Arizona Adult Protective Services (APS) registry contains the name and date of birth of the person determined to have abused, neglected or exploited a vulnerable adult and the description of the allegation made. The purpose of the APS Registry is to prevent vulnerable adults and children from being victimized by individuals who have been found, through an APS investigation and due process, to have abused, neglected or exploited a vulnerable adult. Refer to A.R.S. § 46-459.</li> <li>I have read the statement(s) above and agree to the terms therein. *</li> </ul> | Request Type                                                                                                    | *Indicates required field                                                                                                    |
|----------------------------------------------------------------------------------------------------|----------------------------------------------------------------------------------------------------|----------------------------------------------------------------------------------------------------|
| <ul> <li>Department of Child Safety (DCS) Check</li> <li>Arizona Adult Protective Services (APS) Check</li> <li>Purpose and Legal Authority</li> <li>You are required to complete this request because you have applied for a position that requires a search of the Arizona Department of Child Safety's (DCS) Child Abuse and Neglect Records (DCS/CR) and a Level 1 Fingerprint Clearance Card issued by the Department of Public Safety (DPS). Both are required by Arizona state law. Your information, upon submission by your employer, will be searched through the DCS Central Registry for Employment, and the DCS and DPS Fingerprint Clearance Card databases. Refer to A.R.S. § 8-804 and 45 CFR § 98.43.</li> <li>The Arizona Adult Protective Services (APS) registry contains the name and date of birth of the person determined to have abused, neglected or exploited a vulnerable adult and the description of the allegation made. The purpose of the APS Registry is to prevent vulnerable adults and children from being victimized by individuals who have been found, through an APS investigation and due process, to have abused, neglected or exploited a vulnerable adult. Refer to A.R.S. § 46-459.</li> <li>I have read the statement(s) above and agree to the terms therein. *</li> </ul>                                                       | What type of check will you be requesting? *                                                                                                    |                                                                                                    |
| <ul> <li>Arizona Adult Protective Services (APS) Check</li> <li>Purpose and Legal Authority</li> <li>You are required to complete this request because you have applied for a position that requires a search of the Arizona Department of Child Safety's (DCS) Child Abuse and Neglect Records (DCS/CR) and a Level 1 Fingerprint Clearance Card issued by the Department of Public Safety (DPS). Both are required by Arizona state law. Your information, upon submission by your employer, will be searched through the DCS Central Registry for Employment, and the DCS and DPS Fingerprint Clearance Card databases. Refer to A.R.S. § 8-804 and 45 CFR § 98.43.</li> <li>The Arizona Adult Protective Services (APS) registry contains the name and date of birth of the person determined to have abused, neglected or exploited a vulnerable adult and the description of the allegation made. The purpose of the APS Registry is to prevent vulnerable adults and children from being victimized by individuals who have been found, through an APS investigation and due process, to have abused, neglected or exploited a vulnerable adult. Refer to A.R.S. § 46-459.</li> <li>I have read the statement(s) above and agree to the terms therein. *</li> </ul>                                                                                                    | Department of Child Safety (DCS) Check                                                                                                    |                                                                                                    |
| Purpose and Legal Authority You are required to complete this request because you have applied for a position that requires a search of the Arizona Department of Child Safety's (DCS) Child Abuse and Neglect Records (DCS/CR) and a Level 1 Fingerprint Clearance Card issued by the Department of Public Safety (DPS). Both are required by Arizona state law. Your information, upon submission by your employer, will be searched through the DCS Central Registry for Employment, and the DCS and DPS Fingerprint Clearance Card databases. Refer to A.R.S. § 8- 804 and 45 CFR § 98.43. The Arizona Adult Protective Services (APS) registry contains the name and date of birth of the person determined to have abused, neglected or exploited a vulnerable adult and the description of the allegation made. The purpose of the APS Registry is to prevent vulnerable adults and children from being victimized by individuals who have been found, through an APS investigation and due process, to have abused, neglected or exploited a vulnerable adult. Refer to A.R.S. § 46-459.  I have read the statement(s) above and agree to the terms therein. *                                                                                                    | Arizona Adult Protective Services (APS) Check                                                                                                    |                                                                                                    |
| You are required to complete this request because you have applied for a position that requires a search of the Arizona Department of Child Safety's (DCS) Child Abuse and Neglect Records (DCS/CR) and a Level 1 Fingerprint Clearance Card issued by the Department of Public Safety (DPS). Both are required by Arizona state law. Your information, upon submission by your employer, will be searched through the DCS Central Registry for Employment, and the DCS and DPS Fingerprint Clearance Card databases. Refer to A.R.S. § 8-804 and 45 CFR § 98.43.<br>The Arizona Adult Protective Services (APS) registry contains the name and date of birth of the person determined to have abused, neglected or exploited a vulnerable adult and the description of the allegation made. The purpose of the APS Registry is to prevent vulnerable adults and children from being victimized by individuals who have been found, through an APS investigation and due process, to have abused, neglected or exploited a vulnerable adult a vulnerable adult. Refer to A.R.S. § 46-459.                                                                                                    | Purpose and Legal Authority                                                                                                    |                                                                                                    |
| You are required to complete this request because you have applied for a position that requires a search of the Arizona Department of Child Safety's (DCS) Child Abuse and Neglect Records (DCS/CR) and a Level 1 Fingerprint Clearance Card issued by the Department of Public Safety (DPS). Both are required by Arizona state law. Your information, upon submission by your employer, will be searched through the DCS Central Registry for Employment, and the DCS and DPS Fingerprint Clearance Card databases. Refer to A.R.S. § 8-804 and 45 CFR § 98.43.<br>The Arizona Adult Protective Services (APS) registry contains the name and date of birth of the person determined to have abused, neglected or exploited a vulnerable adult and the description of the allegation made. The purpose of the APS Registry is to prevent vulnerable adults and children from being victimized by individuals who have been found, through an APS investigation and due process, to have abused, neglected or exploited a vulnerable adult. Refer to A.R.S. § 46-459.                                                                                                    |                                                                                                    |                                                                                                    |
| Child Salety's (DCS) Child Addse and Neglect Records (DCS/CR) and a Level 1 Pingerprint Clearance Card issued by the Department<br>of Public Safety (DPS). Both are required by Arizona state law. Your information, upon submission by your employer, will be searched<br>through the DCS Central Registry for Employment, and the DCS and DPS Fingerprint Clearance Card databases. Refer to A.R.S. § 8-<br>804 and 45 CFR § 98.43.<br>The Arizona Adult Protective Services (APS) registry contains the name and date of birth of the person determined to have abused,<br>neglected or exploited a vulnerable adult and the description of the allegation made. The purpose of the APS Registry is to prevent<br>vulnerable adults and children from being victimized by individuals who have been found, through an APS investigation and due<br>process, to have abused, neglected or exploited a vulnerable adult. Refer to A.R.S. § 46-459.                                                                                                    | You are required to complete this request because you have applied for a position that req                                                                                                    | uires a search of the Arizona Department of                                                                                                    |
| through the DCS Central Registry for Employment, and the DCS and DPS Fingerprint Clearance Card databases. Refer to A.R.S. § 8-<br>804 and 45 CFR § 98.43.<br>The Arizona Adult Protective Services (APS) registry contains the name and date of birth of the person determined to have abused,<br>neglected or exploited a vulnerable adult and the description of the allegation made. The purpose of the APS Registry is to prevent<br>vulnerable adults and children from being victimized by individuals who have been found, through an APS investigation and due<br>process, to have abused, neglected or exploited a vulnerable adult. Refer to A.R.S. § 46-459.                                                                                                    | Child Safety's (DCS) Child Abuse and Neglect Records (DCS/CR) and a Level 1 Fingerprin                                                                                                    | nt Clearance Card issued by the Lienartment                                                                                                    |
| The Arizona Adult Protective Services (APS) registry contains the name and date of birth of the person determined to have abused, neglected or exploited a vulnerable adult and the description of the allegation made. The purpose of the APS Registry is to prevent vulnerable adults and children from being victimized by individuals who have been found, through an APS investigation and due process, to have abused, neglected or exploited a vulnerable adult. Refer to A.R.S. § 46-459.                                                                                                    | of Dublic Safety (DDS). Both are required by Arizona state law Your information, upon sub-                                                                                                    | mission by your employer will be searched                                                                                                    |
| The Arizona Adult Protective Services (APS) registry contains the name and date of birth of the person determined to have abused, neglected or exploited a vulnerable adult and the description of the allegation made. The purpose of the APS Registry is to prevent vulnerable adults and children from being victimized by individuals who have been found, through an APS investigation and due process, to have abused, neglected or exploited a vulnerable adult. Refer to A.R.S. § 46-459.                                                                                                    | of Public Safety (DPS). Both are required by Arizona state law. Your information, upon sub<br>through the DCS Central Registry for Employment, and the DCS and DPS Eingergrint Clever                                                                                                    | mission by your employer, will be searched                                                                                                    |
| neglected or exploited a vulnerable adult and the description of the allegation made. The purpose of the APS Registry is to prevent vulnerable adults and children from being victimized by individuals who have been found, through an APS investigation and due process, to have abused, neglected or exploited a vulnerable adult. Refer to A.R.S. § 46-459.                                                                                                    | of Public Safety (DPS). Both are required by Arizona state law. Your information, upon sub<br>through the DCS Central Registry for Employment, and the DCS and DPS Fingerprint Clea<br>804 and 45 CFR § 98.43.                                                                                                    | mission by your employer, will be searched<br>arance Card databases. Refer to A.R.S. § 8-                                                                                                    |
| vulnerable adults and children from being victimized by individuals who have been found, through an APS investigation and due process, to have abused, neglected or exploited a vulnerable adult. Refer to A.R.S. § 46-459.                                                                                                    | of Public Safety (DPS). Both are required by Arizona state law. Your information, upon sub<br>through the DCS Central Registry for Employment, and the DCS and DPS Fingerprint Clea<br>804 and 45 CFR § 98.43.<br>The Arizona Adult Protective Services (APS) registry contains the name and date of birth of                                                                                                    | mission by your employer, will be searched<br>arance Card databases. Refer to A.R.S. § 8-                                                                                                    |
| process, to have abused, neglected or exploited a vulnerable adult. Refer to A.R.S. § 46-459.                                                                                                    | of Public Safety (DPS). Both are required by Arizona state law. Your information, upon sub<br>through the DCS Central Registry for Employment, and the DCS and DPS Fingerprint Clea<br>804 and 45 CFR § 98.43.<br>The Arizona Adult Protective Services (APS) registry contains the name and date of birth of<br>neglected or exploited a vulnerable adult and the description of the allegation made. The p                                                                                                    | mission by your employer, will be searched<br>arance Card databases. Refer to A.R.S. § 8-<br>of the person determined to have abused,<br>surpose of the APS Registry is to prevent                                                |
| I have read the statement(s) above and agree to the terms therein. *                                                                                                    | of Public Safety (DPS). Both are required by Arizona state law. Your information, upon sub<br>through the DCS Central Registry for Employment, and the DCS and DPS Fingerprint Clea<br>804 and 45 CFR § 98.43.<br>The Arizona Adult Protective Services (APS) registry contains the name and date of birth of<br>neglected or exploited a vulnerable adult and the description of the allegation made. The p<br>vulnerable adults and children from being victimized by individuals who have been found, t                                                                                                    | mission by your employer, will be searched<br>arance Card databases. Refer to A.R.S. § 8-<br>of the person determined to have abused,<br>surpose of the APS Registry is to prevent<br>through an APS investigation and due        |
| I have read the statement(s) above and agree to the terms therein. *                                                                                                    | of Public Safety (DPS). Both are required by Arizona state law. Your information, upon sub<br>through the DCS Central Registry for Employment, and the DCS and DPS Fingerprint Clea<br>804 and 45 CFR § 98.43.<br>The Arizona Adult Protective Services (APS) registry contains the name and date of birth of<br>neglected or exploited a vulnerable adult and the description of the allegation made. The p<br>vulnerable adults and children from being victimized by individuals who have been found, t<br>process, to have abused, neglected or exploited a vulnerable adult. Refer to A.R.S. § 46-4                                                                          | mission by your employer, will be searched<br>arance Card databases. Refer to A.R.S. § 8-<br>of the person determined to have abused,<br>purpose of the APS Registry is to prevent<br>through an APS investigation and due<br>59. |
|                                                                                                    | of Public Safety (DPS). Both are required by Arizona state law. Your information, upon sub<br>through the DCS Central Registry for Employment, and the DCS and DPS Fingerprint Clea<br>804 and 45 CFR § 98.43.<br>The Arizona Adult Protective Services (APS) registry contains the name and date of birth of<br>neglected or exploited a vulnerable adult and the description of the allegation made. The p<br>vulnerable adults and children from being victimized by individuals who have been found, t<br>process, to have abused, neglected or exploited a vulnerable adult. Refer to A.R.S. § 46-4                                                                          | mission by your employer, will be searched<br>arance Card databases. Refer to A.R.S. § 8-<br>of the person determined to have abused,<br>surpose of the APS Registry is to prevent<br>through an APS investigation and due<br>59. |
|                                                                                                    | of Public Safety (DPS). Both are required by Arizona state law. Your information, upon sub<br>through the DCS Central Registry for Employment, and the DCS and DPS Fingerprint Cles<br>804 and 45 CFR § 98.43.<br>The Arizona Adult Protective Services (APS) registry contains the name and date of birth of<br>neglected or exploited a vulnerable adult and the description of the allegation made. The p<br>vulnerable adults and children from being victimized by individuals who have been found, t<br>process, to have abused, neglected or exploited a vulnerable adult. Refer to A.R.S. § 46-4                                                                          | mission by your employer, will be searched<br>arance Card databases. Refer to A.R.S. § 8-<br>of the person determined to have abused,<br>purpose of the APS Registry is to prevent<br>through an APS investigation and due<br>59. |
|                                                                                                    | of Public Safety (DPS). Both are required by Arizona state law. Your information, upon sub<br>through the DCS Central Registry for Employment, and the DCS and DPS Fingerprint Clei<br>804 and 45 CFR § 98.43.<br>The Arizona Adult Protective Services (APS) registry contains the name and date of birth of<br>neglected or exploited a vulnerable adult and the description of the allegation made. The p<br>vulnerable adults and children from being victimized by individuals who have been found, is<br>process, to have abused, neglected or exploited a vulnerable adult. Refer to A.R.S. § 46-4<br>I have read the statement(s) above and agree to the terms therein. * | mission by your employer, will be searched<br>arance Card databases. Refer to A.R.S. § 8-<br>of the person determined to have abused,<br>purpose of the APS Registry is to prevent<br>through an APS investigation and due<br>59. |

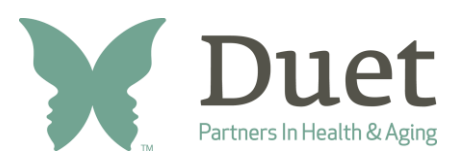

Centralized Background Check (CBC) Instructions

- 7. For the "Date Employed" section, please select the <u>date of the volunteer orientation</u> you attended.
- 8. In the "Solicitation/Contract Number or Provider ID" section, please add the following Contract Number:
  - CTR48037

|   | Background Check Information                                               | *Indicates required field |
|---|----------------------------------------------------------------------------|---------------------------|
| - | Date Employed<br>4/7/2025<br>Solicitation/Contract Number or Provider ID * | <b></b>                   |
|   | Add Contract Numbers                                                       |                           |

#### 9. The Employer's Information will be filled in automatically.

- You do not need to edit any of the Duet information that is automatically filled.
- **10.** For the Requester's Information, thoroughly complete the personal information in each section and check the appropriate boxes.

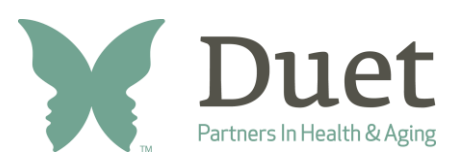

# **Volunteer Services**

### Centralized Background Check (CBC) Instructions

11. Once you're done filing out the Requester's Information, you will be asked to check the appropriate box and type in your signature. ("Wet" signature not required.) Then, click the "Continue" button once you are done.

• Note: If you have a middle name, the signature box will require you to type it in as the following: First Name Middle Initial Last Name (Example: John J Jacob)

| Signature                                                                                                    | *Indicates required field                                                                                                    |
|----------------------------------------------------------------------------------------------------|----------------------------------------------------------------------------------------------------|
| Applicant Signature<br>By signing this form, I allow the Department of<br>Child or vulnerable adult for the Employer listed in<br>true, correct, and complete to the best of my know<br>intentional misrepresentation of information on th | of Child Safety to report final findings of any DCS investigation of abuse of a<br>n this request. I attest under penalty of perjury, that the information provided is<br>wledge and belief. I further understand the provision of false information or<br>is form may result in disciplinary action. * |
| Signature *                                                                                                    |                                                                                                    |
| Signature is required                                                                                                    |                                                                                                    |
| Cancel                                                                                                    | Save                                                                                                    |

12. A screen with everything you have checked off and filled out will appear. You will review if all the information input is correct.

• If you must make edits, scroll to the top of that page and select either "Acknowledgement," Your Information," or "Signature," to make your edits.

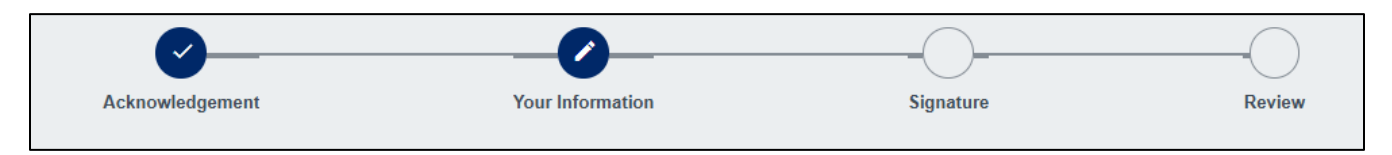

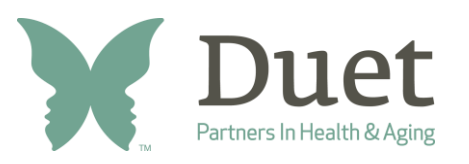

### 13. If everything looks correct as you scroll down, click the "Continue to My Order" button.

| To make edits, sc | roll to the top of this page and select t | the section in the progress bar. |                      |
|-------------------|-------------------------------------------|----------------------------------|----------------------|
|                   | Cancel                                    | Save                             | Continue to My Order |

14. You will add this "order" to your cart. Click the "Submit" button once you are ready to submit the Background Check Request.

| Background Check Requests           |                                            |
|-------------------------------------|--------------------------------------------|
| tem 🛧                               | Item 🛧                                     |
| Employment Background Check Request | \$0.00 <u>Save for Later</u> <u>Delete</u> |
| Fotal                               | \$0.00                                     |

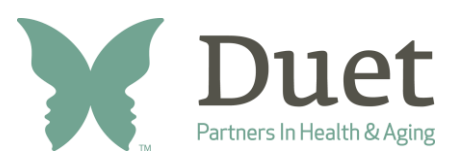

### 15. Once you submit the order, an automated email will be sent to both you and Duet to

confirm.

- Note: Check your spam if you do not receive an email.
- A notification message will also be sent to your DPS account in the Message Center, which is located on top of the home page. This notification will include a link to download the results.

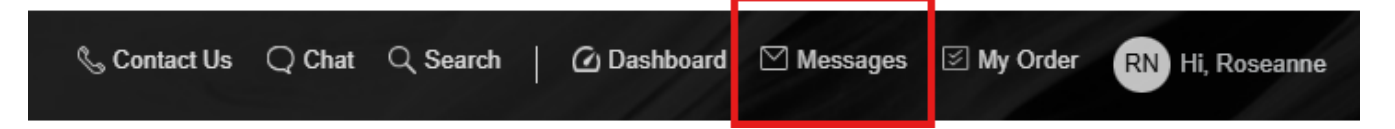

### How often do background checks need to be updated?

The annual background check will be due 12 months from the last background check result report. If a new request is not submitted by the due date, the background check will expire, and Duet will be notified. The CBC will initiate notification for annual reemployment background checks for each individual account that is connected to an employer account.

#### Questions or concerns?

Please call or email Debi Sharp, at 602-274-5022 x119 or <a href="mailto:sharp@duetaz.org">sharp@duetaz.org</a>. She works part-time, and her hours are generally Monday – Wednesday, 8:30 a.m. - 3:30 p.m.